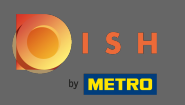

 Vzhledem k právním předpisům v EU týkajících se internetových obchodů a služeb objednávání potravin je každý internetový obchod povinen poskytnout zákazníkům snadno dostupné právní upozornění.
 Postupujte podle rychlých kroků, abyste byli v souladu s předpisy EU.

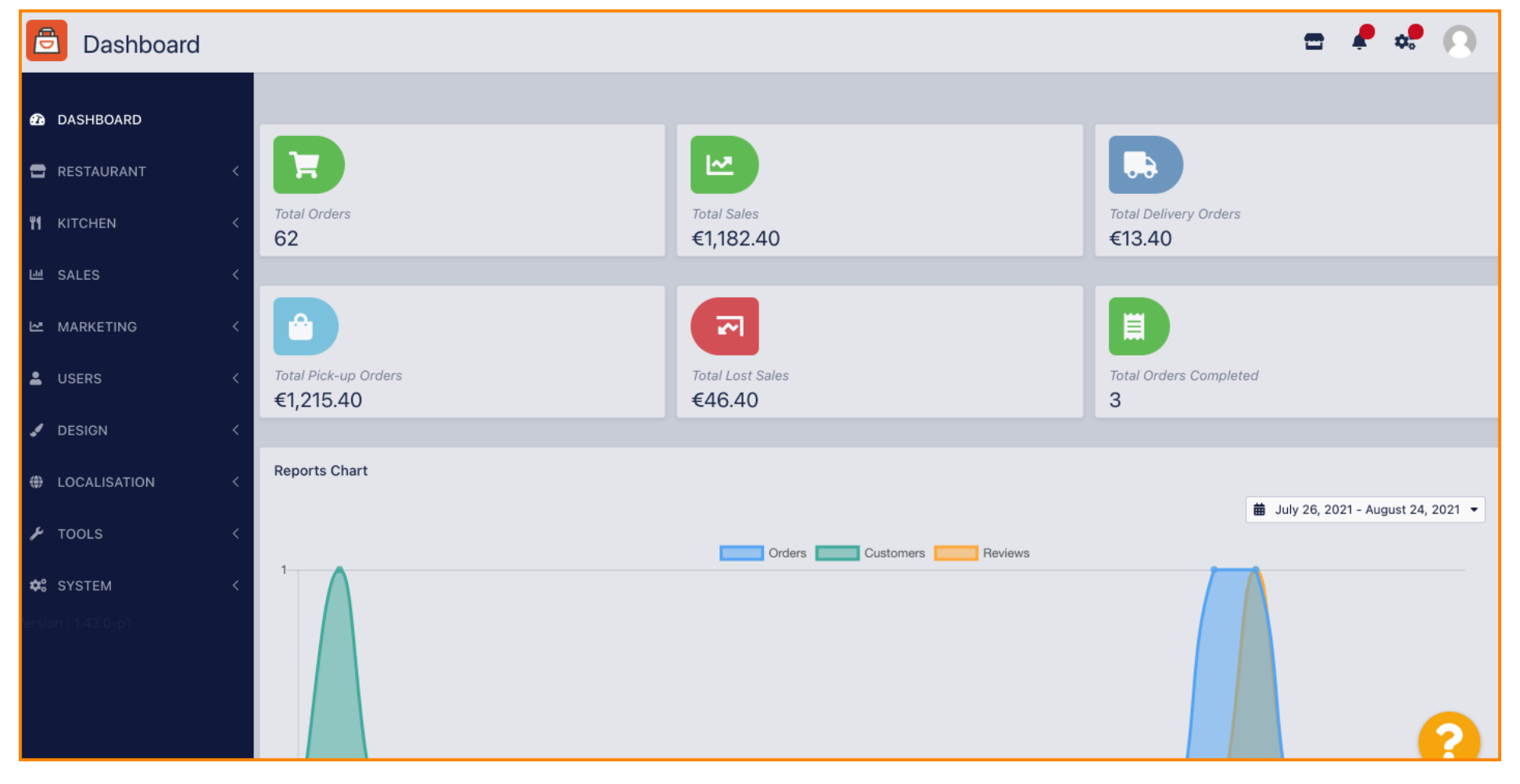

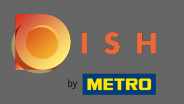

# • V navigační liště klikněte na restauraci .

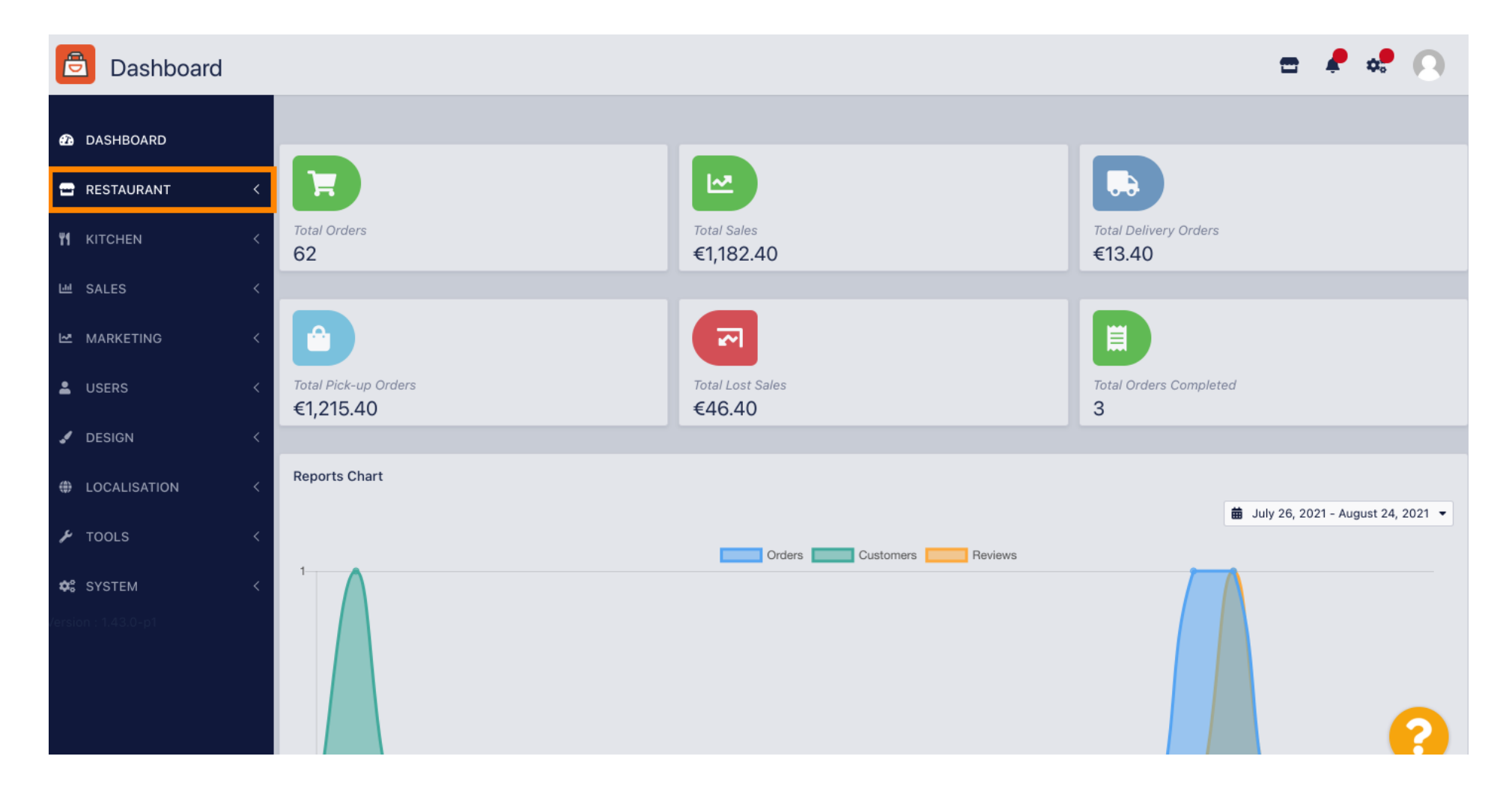

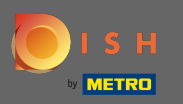

0

#### A pak se vydejte na <mark>místa</mark> .

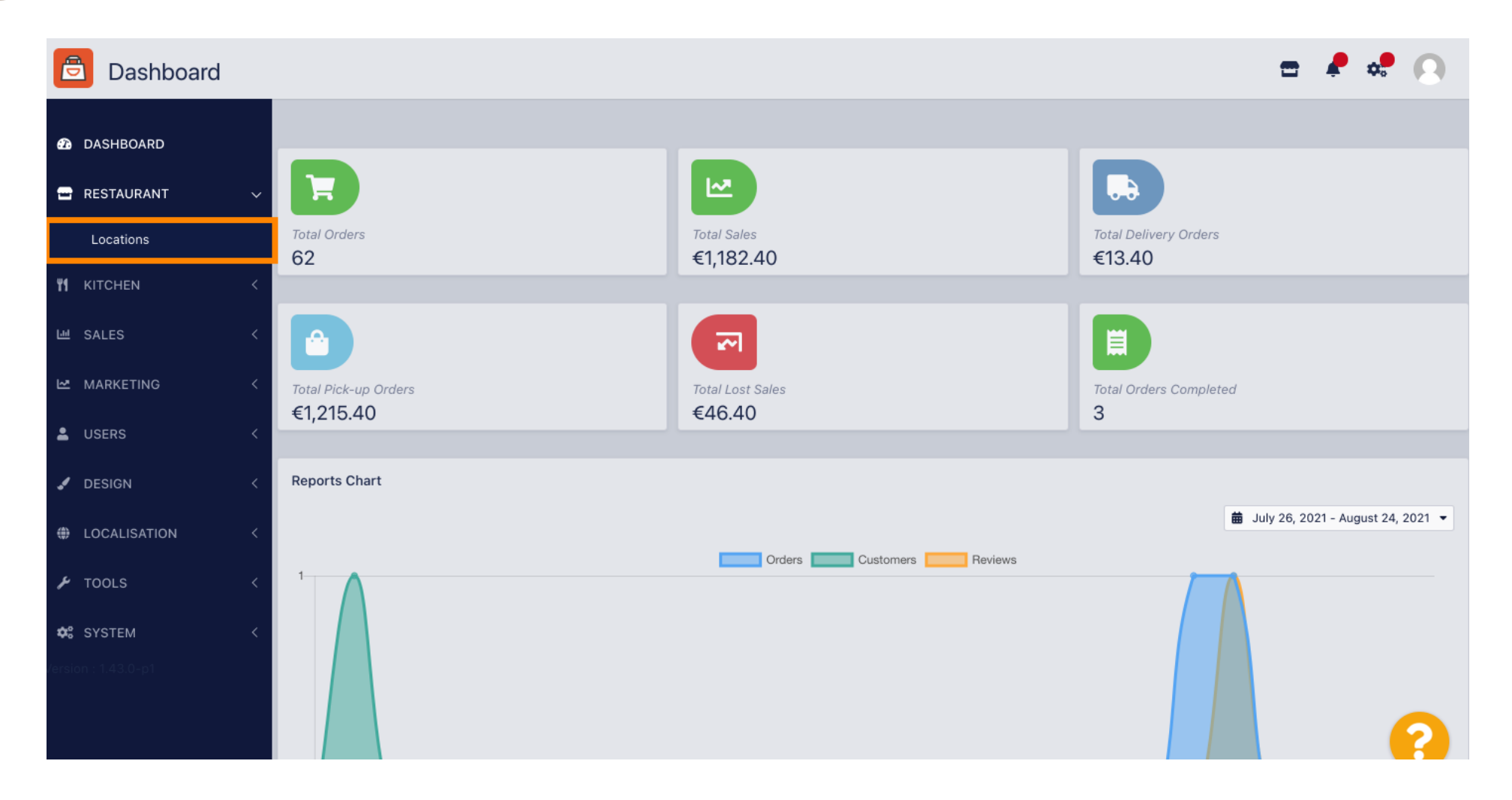

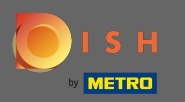

# Nyní jste v přehledu svých míst. Chcete-li upravit právní upozornění místa, klikněte na ikonu tužky .

| Locations           |   |          |                       |            |                |               |         | =                                             | 🎝 | 0   |
|---------------------|---|----------|-----------------------|------------|----------------|---------------|---------|-----------------------------------------------|---|-----|
| 🙆 DASHBOARD         |   | 👕 Delete | 🛓 Download CSV Rep    | port       |                |               |         |                                               |   | ۲   |
| 🖃 RESTAURANT        | ~ |          | NAME                  | CITY       | OFFER DELIVERY | OFFER PICK-UP | STATUS  | LINK                                          |   | *** |
| Locations           |   |          | Pizzeria Bella Italia | Düsseldorf | Enabled        | Enabled       | Enabled | http://bellaitalia.order.app.hd.digital/menus |   |     |
|                     | < |          | -                     |            |                |               |         |                                               |   |     |
| 네 SALES             | < |          |                       |            |                |               |         |                                               |   |     |
|                     | < |          |                       |            |                |               |         |                                               |   |     |
| LUSERS              | < |          |                       |            |                |               |         |                                               |   |     |
| 🖌 DESIGN            | < |          |                       |            |                |               |         |                                               |   |     |
| LOCALISATION        | < |          |                       |            |                |               |         |                                               |   |     |
| 🗲 TOOLS             | < |          |                       |            |                |               |         |                                               |   |     |
| 🗱 SYSTEM            | < |          |                       |            |                |               |         |                                               |   |     |
| /ersion : 1.43.0-p1 |   |          |                       |            |                |               |         |                                               |   |     |
|                     |   |          |                       |            |                |               |         |                                               |   | ?   |

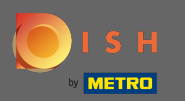

## () Poté přejděte dolů a vyplňte informace o právním upozornění.

| Location Edit       |                                                                       | 📼 🤌 🕫 💽                                                             |
|---------------------|-----------------------------------------------------------------------|---------------------------------------------------------------------|
| 🙆 DASHBOARD         | City<br>Düsseldorf                                                    | State                                                               |
| 🚍 RESTAURANT 🗸 🗸    | Postcode                                                              | Country                                                             |
| Locations           | 40235                                                                 | Germany -                                                           |
| 년 SALES 〈           | Automatically fetch lat/lng                                           |                                                                     |
| MARKETING <         | Legal notice information                                              |                                                                     |
| LUSERS <            |                                                                       |                                                                     |
| 🖌 DESIGN 🧹          | Restaurant owner name                                                 | Registry court                                                      |
| ⊕ LOCALISATION <    | Please enter the name of the restaurant owner for your legal notice.  | If existing, please enter the registry court for your legal notice. |
| 🖌 TOOLS <           | Register number                                                       | VAT Identification number                                           |
| Cersion : 1.43.0-p1 | If existing, please enter your register number for your legal notice. | If existing, please enter your VAT ID for your legal notice.        |
|                     | Manager                                                               | 2                                                                   |

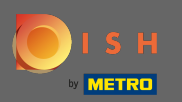

### Zadejte jméno <mark>vlastníka</mark> .

| <b>Location</b> Edit |                                                                             | = 📌 📌 💽                                                             |
|----------------------|-----------------------------------------------------------------------------|---------------------------------------------------------------------|
| 🕰 DASHBOARD          | City                                                                        | State                                                               |
| 🖬 RESTAURANT 🗸 🗸     | Düsseldorf                                                                  |                                                                     |
| Locations            | Postcode                                                                    | Country                                                             |
| ₩ KITCHEN <          | 40235                                                                       | Germany 🕶                                                           |
| 년 SALES <            | Automatically fetch lat/lng                                                 |                                                                     |
| 🗠 MARKETING <        |                                                                             |                                                                     |
| LUSERS <             | Legal notice information                                                    |                                                                     |
| J DESIGN <           | Restaurant owner name                                                       | Registry court                                                      |
| UCALISATION <        | Please enter the name of the restaurant owner for your legal notice.        | If existing, please enter the registry court for your legal notice. |
| 🖌 TOOLS <            | Register number                                                             | VAT Identification number                                           |
| ¢¢° system <         | If existing, please enter your register number for your legal notice.       | If existing, please enter your VAT ID for your legal notice.        |
| Version : 1.43.0-p1  | Manager                                                                     |                                                                     |
|                      | If existing please enter the restaurant manager name for your legal notice. | ?                                                                   |

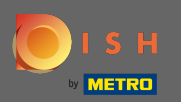

# Zadejte rejstříkový soud.

| Location Edit       |                                                                             | 🖻 🦨 💀 💽                                                             |
|---------------------|-----------------------------------------------------------------------------|---------------------------------------------------------------------|
| 🔁 DASHBOARD         | City                                                                        | State                                                               |
| 🖬 RESTAURANT 🗸 🗸    | Düsseldorf                                                                  |                                                                     |
| Locations           | Postcode                                                                    | Country                                                             |
|                     | 40235                                                                       | Germany 🕶                                                           |
| 년 SALES <           | Automatically fetch lat/lng                                                 |                                                                     |
| 🗠 MARKETING <       |                                                                             |                                                                     |
| 💄 USERS 🛛 <         | Legal notice information                                                    |                                                                     |
| 🖌 DESIGN 🛛 <        | Restaurant owner name                                                       | Registry court                                                      |
| ⊕ LOCALISATION <    | Please enter the name of the restaurant owner for your legal notice.        | If existing, please enter the registry court for your legal notice. |
| 🖌 TOOLS <           | Register number                                                             | VAT Identification number                                           |
| ✿\$ SYSTEM <        | If existing, please enter your register number for your legal notice.       | If existing, please enter your VAT ID for your legal notice.        |
| version : 1.43.0-p1 | Manager                                                                     |                                                                     |
|                     | If existing please enter the restaurant manager name for your legal notice. | (2)                                                                 |

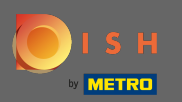

### Zadejte registrační číslo .

| <b>Location</b> Edit |                                                                                        | = 📌 🔩 💽                                                             |
|----------------------|----------------------------------------------------------------------------------------|---------------------------------------------------------------------|
| 🕰 DASHBOARD          | City                                                                                   | State                                                               |
| 🖬 RESTAURANT 🗸 🗸     | Düsseldorf                                                                             |                                                                     |
| Locations            | Postcode                                                                               | Country                                                             |
| KITCHEN <            | 40235                                                                                  | Germany 🔻                                                           |
| 년 SALES <            | Automatically fetch lat/lng                                                            |                                                                     |
| 🗠 MARKETING 🧹        |                                                                                        |                                                                     |
| LUSERS <             | Legal notice information                                                               |                                                                     |
| 🖌 DESIGN 🧹           | Restaurant owner name                                                                  | Registry court                                                      |
| LOCALISATION <       | Please enter the name of the restaurant owner for your legal notice.                   | If existing, please enter the registry court for your legal notice. |
| 🖌 TOOLS <            | Register number                                                                        | VAT Identification number                                           |
| ✿\$ SYSTEM <         | If existing, please enter your register number for your legal notice.                  | If existing, please enter your VAT ID for your legal notice.        |
| tersion : 1.43.0-p1  | Manager<br>If existing please enter the restaurant manager name for your legal notice. | ?                                                                   |

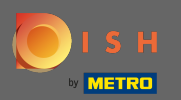

# Pokud existuje, zadejte DIČ .

| <b>Location</b> Edit |                                                                       | = 📌 🔩 💽                                                             |
|----------------------|-----------------------------------------------------------------------|---------------------------------------------------------------------|
| 🙆 DASHBOARD          | City                                                                  | State                                                               |
| 🖃 RESTAURANT 🗸 🗸     | Düsseldorf                                                            |                                                                     |
| Locations            | Postcode                                                              | Country                                                             |
|                      | 40235                                                                 | Germany 👻                                                           |
|                      | Automatically fetch lat/lng                                           |                                                                     |
| 낸 SALES <            | YES NO                                                                |                                                                     |
| MARKETING <          |                                                                       |                                                                     |
| LUSERS <             | Legal notice information                                              |                                                                     |
| JESIGN <             | Restaurant owner name                                                 | Registry court                                                      |
| LOCALISATION <       | Please enter the name of the restaurant owner for your legal notice.  | If existing, please enter the registry court for your legal notice. |
| 🖌 tools <            | Register number                                                       | VAT Identification number                                           |
| ¢\$ SYSTEM <         | If existing, please enter your register number for your legal notice. | If existing, please enter your VAT ID for your legal notice.        |
| Version : 1.43.0-p1  | Manager                                                               | ?                                                                   |

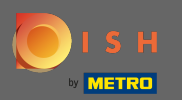

### Pokud existuje, zadejte jméno manažera restaurace .

| <b>Location</b> Edit |                                                                                      | = 📌 🔩 😣                                                             |
|----------------------|--------------------------------------------------------------------------------------|---------------------------------------------------------------------|
| 🙆 DASHBOARD          | City<br>Düsseldorf                                                                   | State                                                               |
| RESTAURANT V         | Postcode                                                                             | Country                                                             |
| YI KITCHEN <         | 40235                                                                                | Germany 🕶                                                           |
| 년 SALES <            | YES NO                                                                               |                                                                     |
| LUSERS <             | Legal notice information                                                             |                                                                     |
| 🖌 DESIGN 🛛 <         | Restaurant owner name                                                                | Registry court                                                      |
|                      | Please enter the name of the restaurant owner for your legal notice. Register number | If existing, please enter the registry court for your legal notice. |
| ¢\$ SYSTEM <         | If existing, please enter your register number for your legal notice.                | If existing, please enter your VAT ID for your legal notice.        |
| ersion : 1.43.0-p1   | Manager                                                                              |                                                                     |

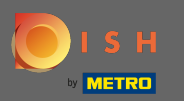

# Chcete-li změny použít, klikněte na Uložit a zavřít.

| Location Edit       |                                                                                   | 🚍 🦧 🔩 💽                                                                                    |
|---------------------|-----------------------------------------------------------------------------------|--------------------------------------------------------------------------------------------|
| 🙆 DASHBOARD         | ■ Save & Close                                                                    |                                                                                            |
| RESTAURANT          | <ul> <li>Location Settings Opening Hours Payments Delivery OrderDirect</li> </ul> |                                                                                            |
| Locations           | Name of the Restaurant                                                            | Slug                                                                                       |
|                     | Pizzeria Bella Italia                                                             | https://bellaitalia.order.app.hd.digital pizzeria-bella-italia                             |
| 년 SALES 〈           | Email                                                                             | Use ONLY alpha-numeric lowercase characters and make sure it is unique GLOBALLY. Telephone |
| 🗠 MARKETING 🔷       |                                                                                   |                                                                                            |
| LUSERS <            | Establishment ID                                                                  | Logo                                                                                       |
| 🖌 DESIGN 🔷          |                                                                                   | Select a logo for this location.                                                           |
| LOCALISATION        | Status                                                                            | Subscription                                                                               |
| بر Tools            | Enabled                                                                           | Active                                                                                     |
| 🛠 SYSTEM <          | Address 1                                                                         | Address 2                                                                                  |
| /ersion : 1.43.0-p1 | Metrostr. 1                                                                       |                                                                                            |
|                     | City                                                                              | State                                                                                      |
|                     | Düsseldorf                                                                        |                                                                                            |

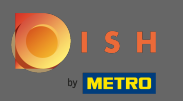

(i)

## Zelené vyskakovací okno znamená, že aktualizace byly úspěšně použity.

| Discutions          |   |        |                       | Location updated | successfully |          |               | ×       | =                                             | R 🕺 | 0 |
|---------------------|---|--------|-----------------------|------------------|--------------|----------|---------------|---------|-----------------------------------------------|-----|---|
| 🙆 DASHBOARD         |   | Delete | 🛓 Download C          | SV Report        |              |          |               |         |                                               |     | T |
| 🖶 RESTAURANT        | ~ |        | NAME                  | CITY             | OFFER        | DELIVERY | OFFER PICK-UP | STATUS  | LINK                                          |     | ₽ |
| Locations           |   | ø      | Pizzeria Bella Italia | a Düsseld        | orf Enable   | ed       | Enabled       | Enabled | http://bellaitalia.order.app.hd.digital/menus |     |   |
|                     | < |        |                       |                  |              |          |               |         |                                               |     |   |
| 네 SALES             | < |        |                       |                  |              |          |               |         |                                               |     |   |
| 🗠 MARKETING         | < |        |                       |                  |              |          |               |         |                                               |     |   |
| LUSERS              | < |        |                       |                  |              |          |               |         |                                               |     |   |
| JESIGN              | < |        |                       |                  |              |          |               |         |                                               |     |   |
| LOCALISATION        | < |        |                       |                  |              |          |               |         |                                               |     |   |
| 🖌 TOOLS             | < |        |                       |                  |              |          |               |         |                                               |     |   |
| 🗱 SYSTEM            | < |        |                       |                  |              |          |               |         |                                               |     |   |
| /ersion : 1.43.0-p1 |   |        |                       |                  |              |          |               |         |                                               |     |   |
|                     |   |        |                       |                  |              |          |               |         |                                               |     | 2 |
|                     | _ |        |                       |                  |              |          |               |         |                                               |     |   |

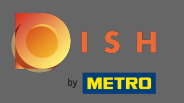

Chcete-li zkontrolovat, jak to ve vašem internetovém obchodě vypadá, klikněte na odkaz v přehledu vašich míst.

| 3 | ¢ 🔹 ( | =                                             |         |               |                |            |                       |        |                  | Discussion Locations                                                                           |
|---|-------|-----------------------------------------------|---------|---------------|----------------|------------|-----------------------|--------|------------------|------------------------------------------------------------------------------------------------|
| ۲ |       |                                               |         |               |                | ort        | 🛓 Download CSV Repo   | Telete |                  | 🙆 DASHBOARD                                                                                    |
| ŧ |       | LINK                                          | STATUS  | OFFER PICK-UP | OFFER DELIVERY | CITY       | NAME                  |        | ~                | 🗃 RESTAURANT                                                                                   |
|   |       | http://bellaitalia.order.app.hd.digital/menus | Enabled | Enabled       | Enabled        | Düsseldorf | Pizzeria Bella Italia |        |                  | Locations                                                                                      |
|   |       |                                               |         |               |                |            |                       |        | <                |                                                                                                |
|   |       |                                               |         |               |                |            |                       |        | <                | 년 SALES                                                                                        |
|   |       |                                               |         |               |                |            |                       |        | <                | 🗠 MARKETING                                                                                    |
|   |       |                                               |         |               |                |            |                       |        | <                | LUSERS                                                                                         |
|   |       |                                               |         |               |                |            |                       |        | <                | 🖌 DESIGN                                                                                       |
|   |       |                                               |         |               |                |            |                       |        | <                | LOCALISATION                                                                                   |
|   |       |                                               |         |               |                |            |                       |        | <                | 🗲 TOOLS                                                                                        |
|   |       |                                               |         |               |                |            |                       |        | <                | 🗱 SYSTEM                                                                                       |
|   |       |                                               |         |               |                |            |                       |        |                  | /ersion : 1.43.0-p1                                                                            |
|   | 6     |                                               |         |               |                |            |                       |        |                  |                                                                                                |
|   | 6     |                                               |         |               |                |            |                       |        | <<br><<br><<br>< | <ul> <li>USERS</li> <li>DESIGN</li> <li>LOCALISATION</li> <li>TOOLS</li> <li>SYSTEM</li> </ul> |

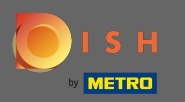

Nyní jste ve svém internetovém obchodě. Přejděte dolů do zápatí a vyhledejte odkaz na své právní upozornění.

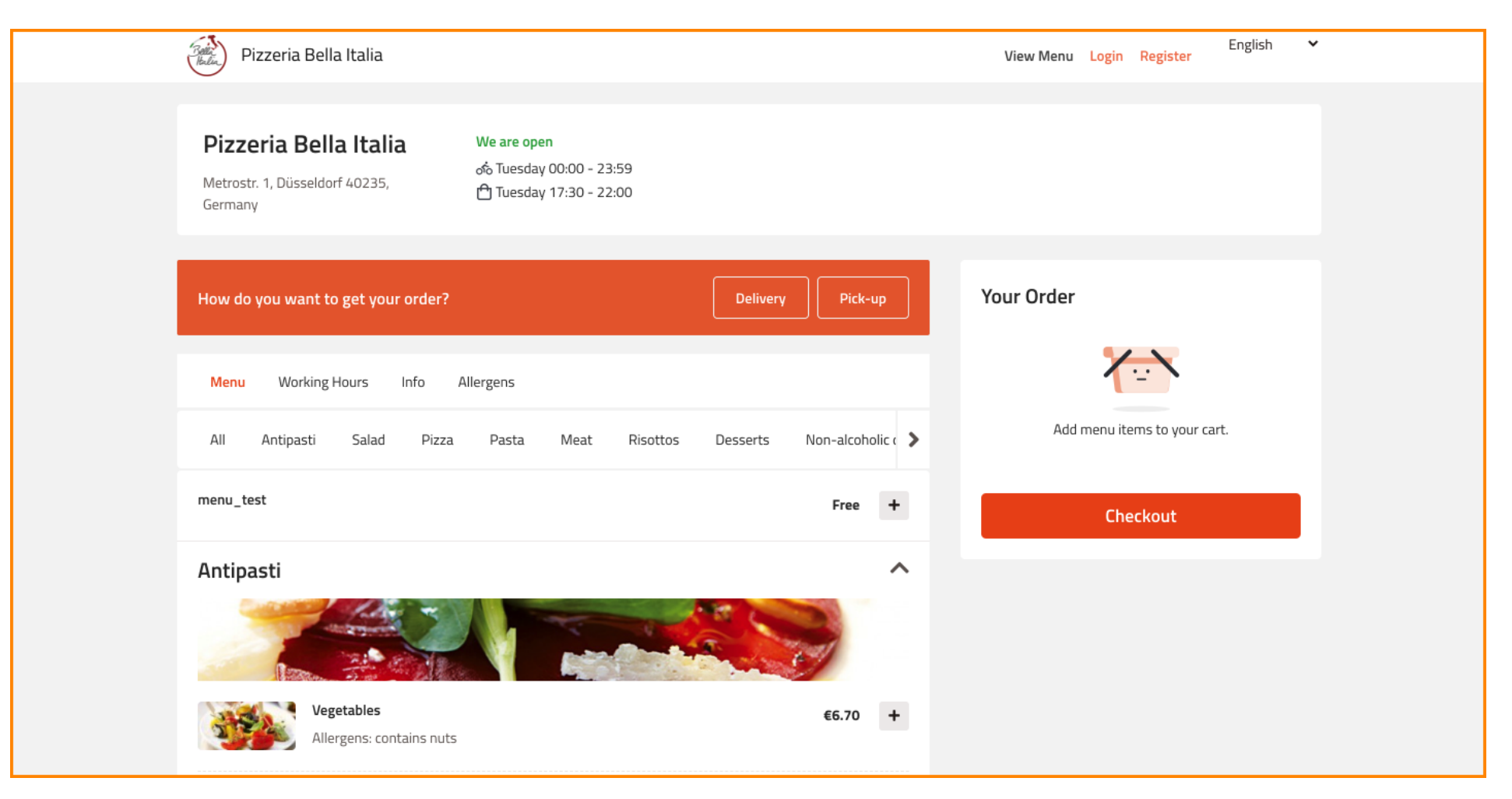

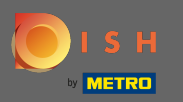

#### A klikněte na právní upozornění.

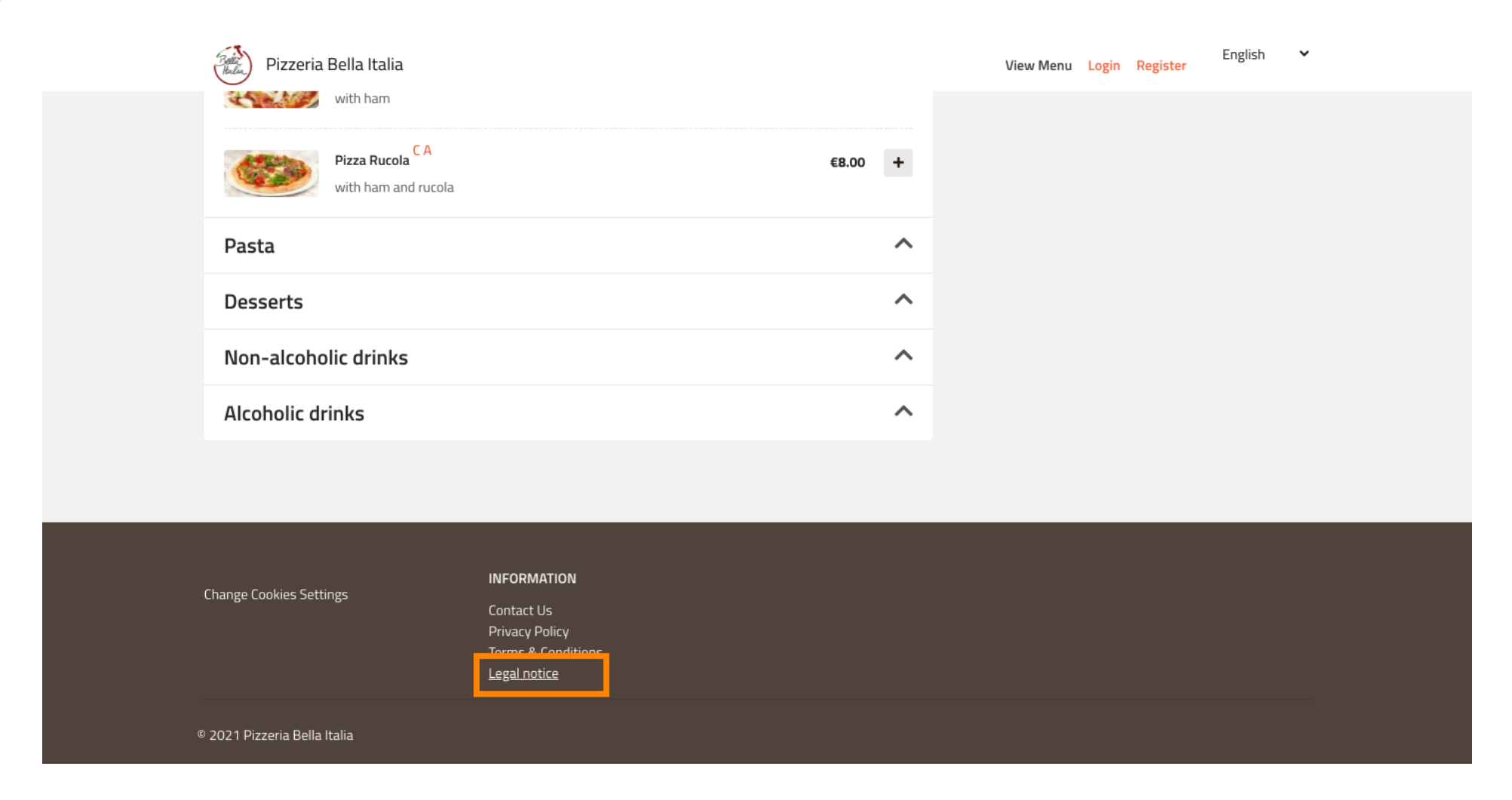

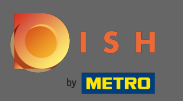

#### Nyní se zobrazí vaše právní upozornění.

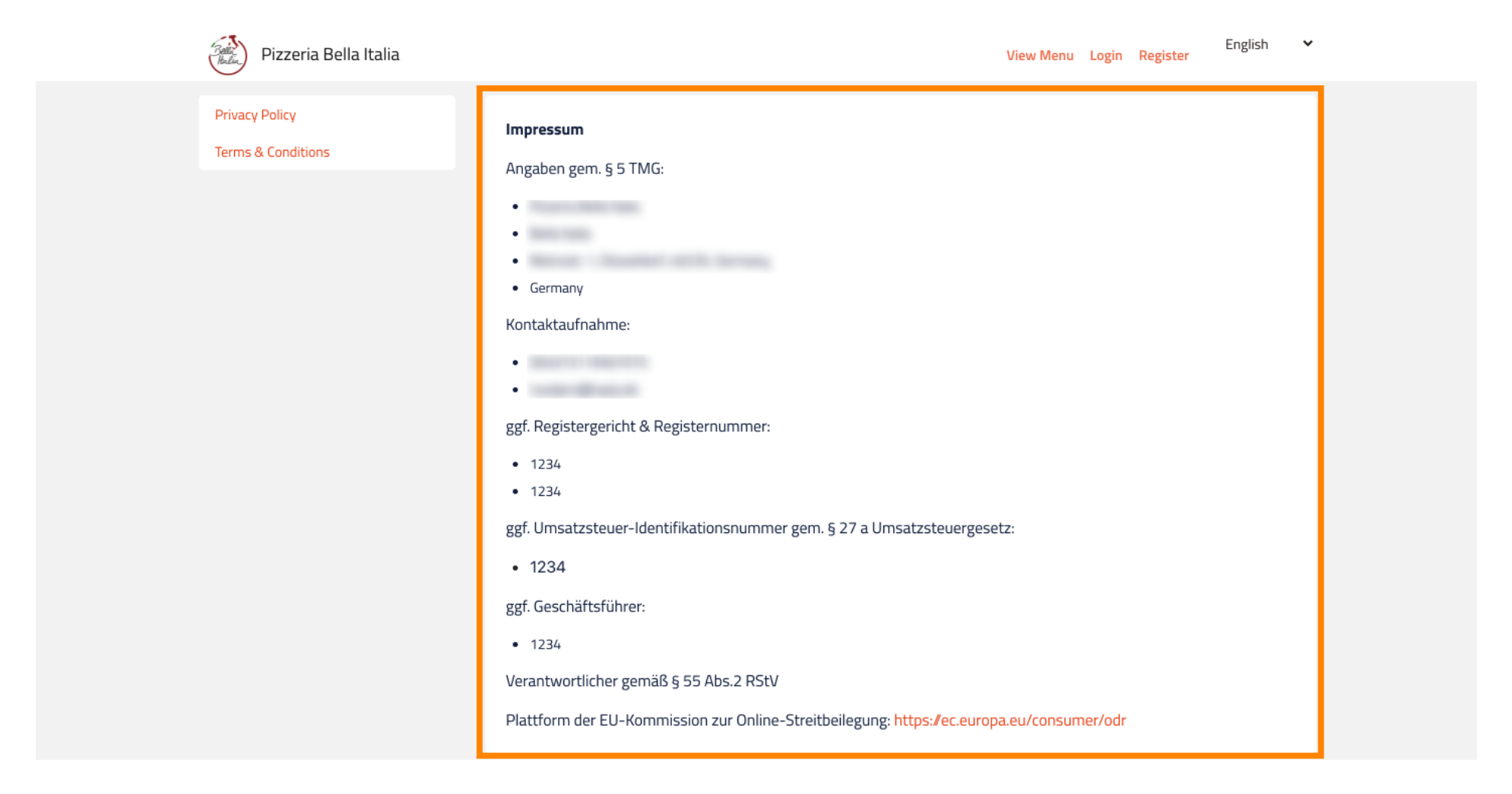

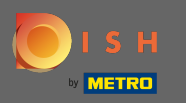

V případě, že se vaše restaurace nachází v Německu a byla aktivována k přijímání objednávek přes Google prostřednictvím služby orderdirect, můžete své nakonfigurované právní upozornění najít v patičce stránky pro objednávání vaší restaurace na Googlu.

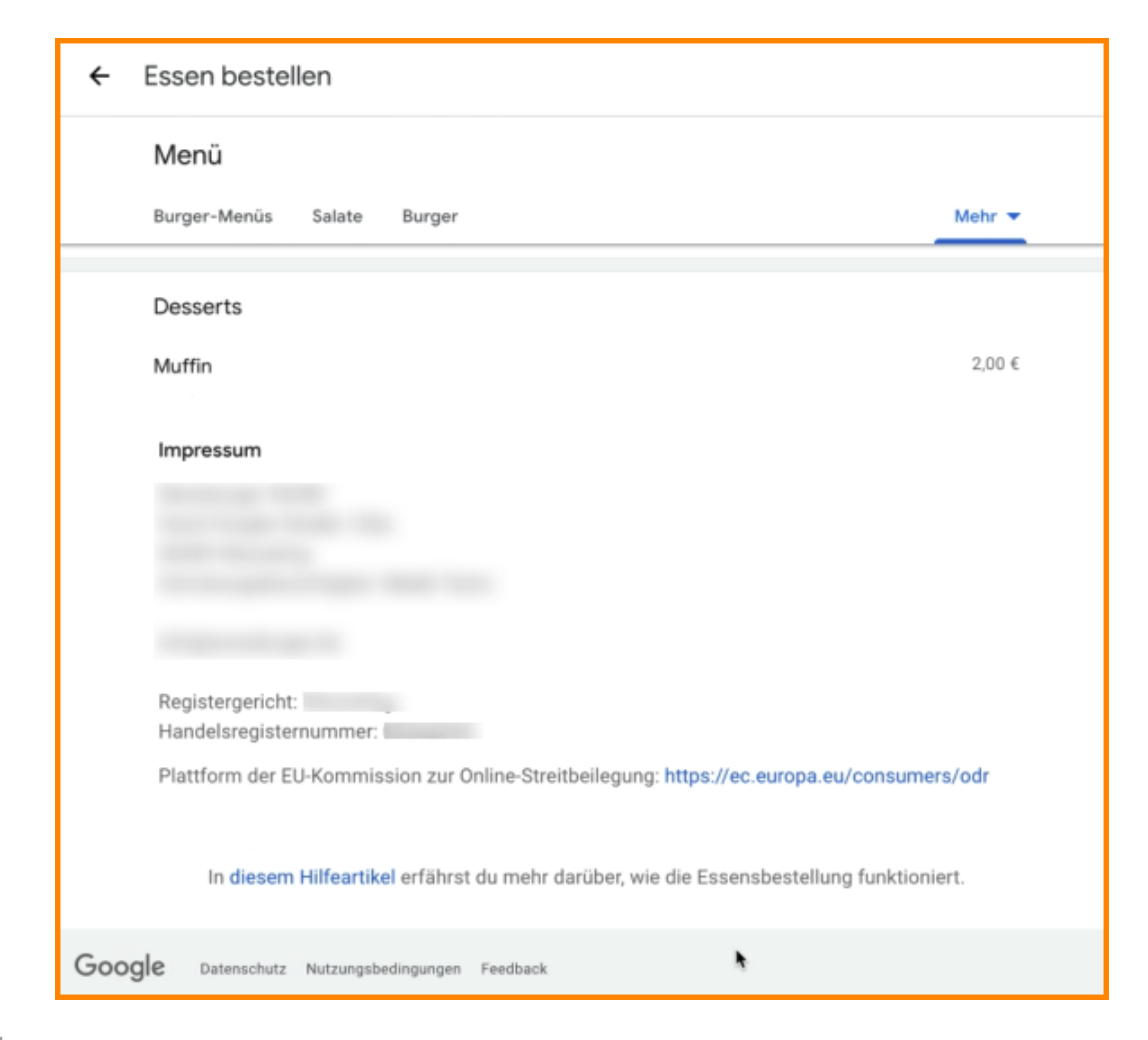